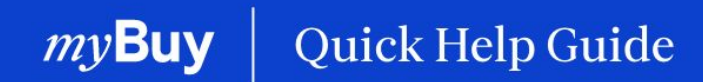

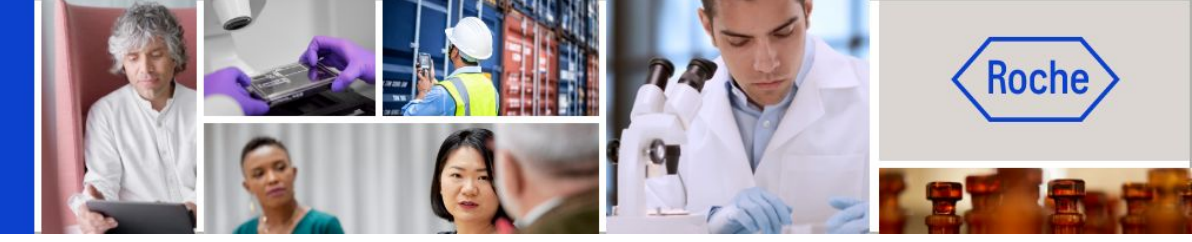

# **Create Invoices**

### This quick help guide will walk you through

- how to create an invoice general information
- how to create an invoice detailed process steps
- how to delete a draft invoice
- how to create an invoice country specific exceptions

Page 2 Page 6 Page 21 Page 24

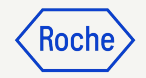

# General/High-level Instructions

If you are working with a Roche site or affiliate in Singapore, Switzerland or Canada, please pay particular attention to the Country Specific Exceptions at the end of the deck

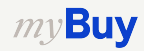

# Flip Order to Invoice

The first steps to flip an order to an invoice are the same for all myBuy GEP SMART users:

- 1. Click the **Purchasing** module
- 2. Check the **Order Status** (it must be Supplier Acknowledged in order to create an invoice)
- 3. Click on the **Order** for which you want to create an invoice

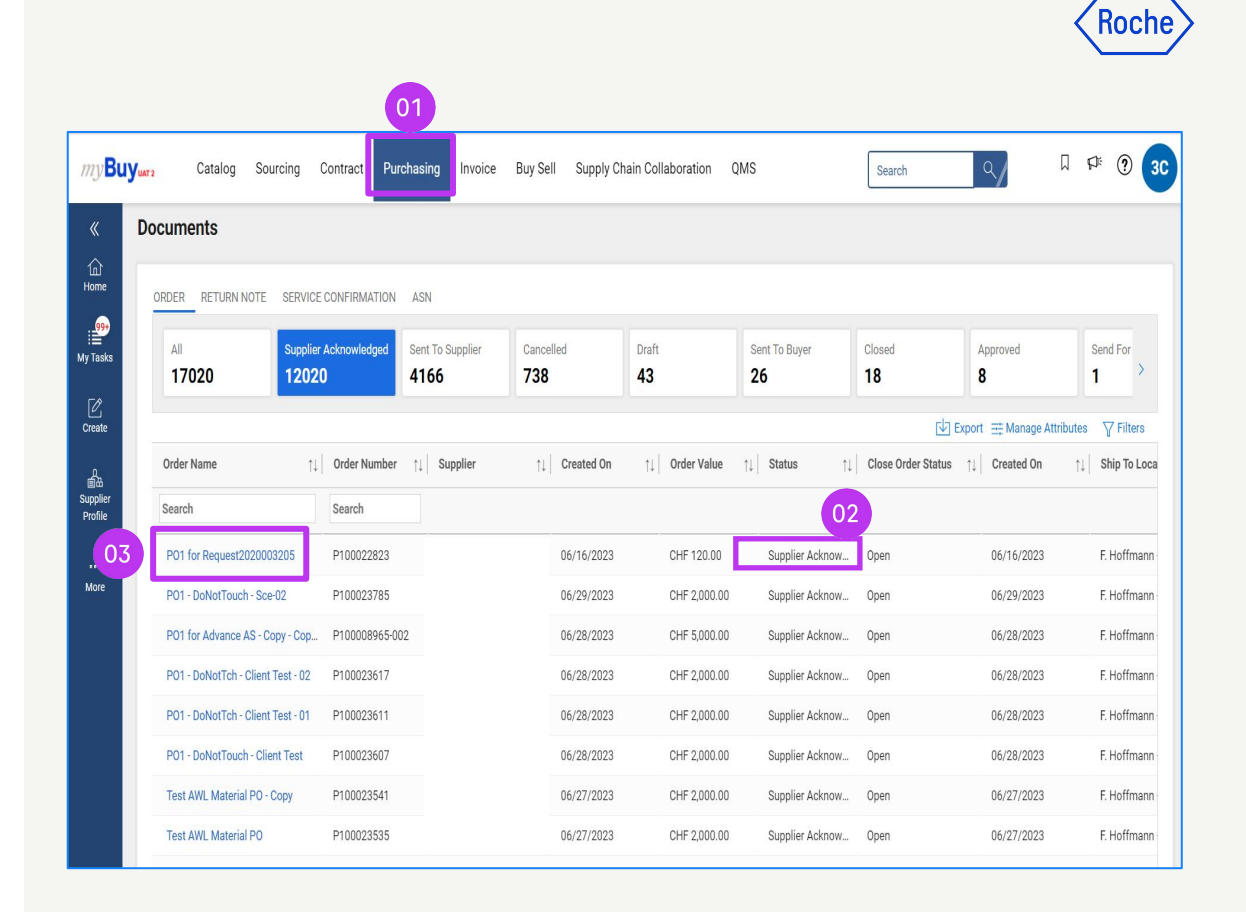

# Flip Order to Invoice cont'd

### 4. Click Create Invoice

5. Click **OK** to proceed

Once you create the invoice form by flipping an order to an invoice, order details will be pulled through to the Draft invoice.

| - ORDER: PO1 For Req   | uest20200 Supplier Acknowle                   | dged                                  |                                             | 1                                     | 20.00 CHF 👻 🗐 Comme                 | nts and Supporting Documents |
|------------------------|-----------------------------------------------|---------------------------------------|---------------------------------------------|---------------------------------------|-------------------------------------|------------------------------|
| >≡                     | ✓ BASIC DETAILS                               |                                       | :                                           |                                       |                                     |                              |
| Basic Details          | * Indicates mandatory fields                  |                                       |                                             |                                       |                                     |                              |
| Supplier Details       | Order Number<br>P100022823                    | Order Name<br>PO1 for Request20200032 | Order Contact<br>9GEPCHBSTB01 Roche Bu      | Order Author<br>9GEPCHBSTB01 Roche Bu | Purchase Type<br>Standard           | Creation Date<br>6/16/2023   |
| Line Details           | Original Issue Date                           | Supplier Acknowledged Date            | Currency                                    |                                       |                                     |                              |
| Invoicing And Delivery | 6/16/2023                                     | 6/30/2023                             | CHF                                         |                                       |                                     |                              |
| Terms And Conditions   |                                               |                                       |                                             |                                       |                                     |                              |
|                        | ✓ SUPPLIER DETAILS                            |                                       | :                                           |                                       |                                     | Manage Optional Fields       |
|                        | * Indicates mandatory fields Supplier Name F3 | Supplier Code<br>10002758             | Ordering Location<br>10002758 EGGSTR 93 RUE | Supplier Contact                      | Payment Terms<br>60 days net - YL09 | Dispatch Mode<br>Portal      |
|                        | > LINE DETAILS                                |                                       | :                                           |                                       |                                     | 04                           |
| int Preview            |                                               |                                       |                                             |                                       |                                     | Create Invoi                 |

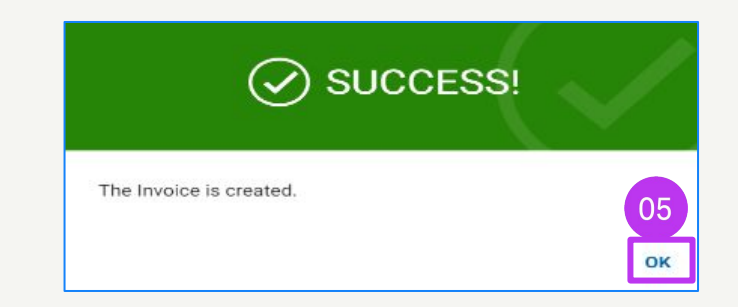

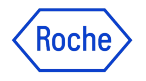

# **Completing and Submitting Invoices**

Once your order is flipped to an invoice, there are several fields you will need to complete or verify before submitting your invoice to Roche/Genentech.

- **Basic Invoice Details** invoice number and date
- **Supplier Details** tax identification country and number (applicable for certain countries. Note: if you have only one Tax ID, it will be automatically defaulted).
- **Line Details** verify and adjust if needed: unit price and quantity; fill in the applicable tax rate, along with other charges and freight if applicable. The Amount is automatically calculated based on the quantity, unit price, taxes, other charges and freight.
- Payment and Delivery Details bank account
- Additional Information (if applicable) remarks, service start and end date

If you are working with Roche sites or affiliates in Singapore, Switzerland or Canada, please pay particular attention to the extra steps for these countries.

Deviations will be marked and linked to the respective topics, or you can click the links here to review the exceptions:

- General detailed Process Steps (<u>link</u>)
- Exception countries (<u>link</u>)

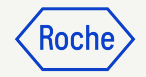

# Detailed Process Steps

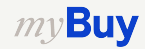

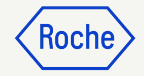

# **Add Basic Details**

- Review and edit the Invoice Name if necessary. Invoice Name and additional fields can be added from the Manage Optional Fields menu.
- 2. Enter the unique **Supplier Invoice Number** generated from your system
- 3. Review and update the **Supplier** Invoice Date\*
- 4. **Company VAT Number** for Roche can be added from the **Manage Optional Fields** menu

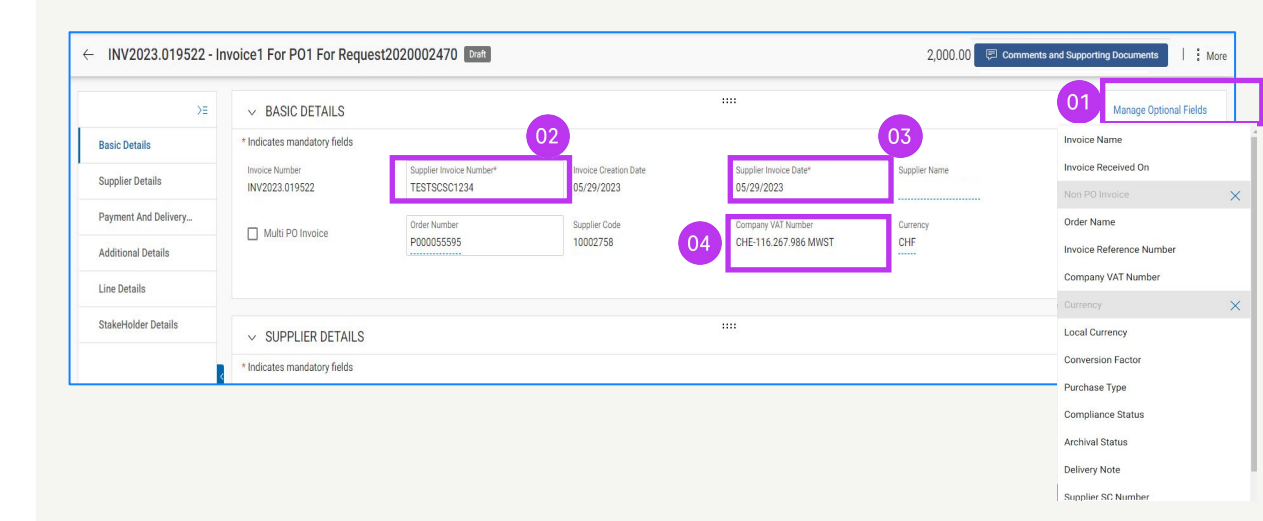

\*Invoice payment is based on the date you submit the invoice via myBuy GEP SMART

Note: You can find the Singapore specific extra steps here.

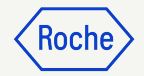

# **Add Supplier Details**

- 1. Open the drop-down menu for **Tax Identification Country**
- 2. Supplier Tax Identification Type will auto-populate
- 3. **Supplier Tax Identification Number** will auto-populate (in cases where there is more than one, you can select from a drop-down menu)

**Note:** In case your TAX ID is not correctly selected or is completely missing, please do not submit the invoice. Instead, initiate a change request with Roche/Genentech.

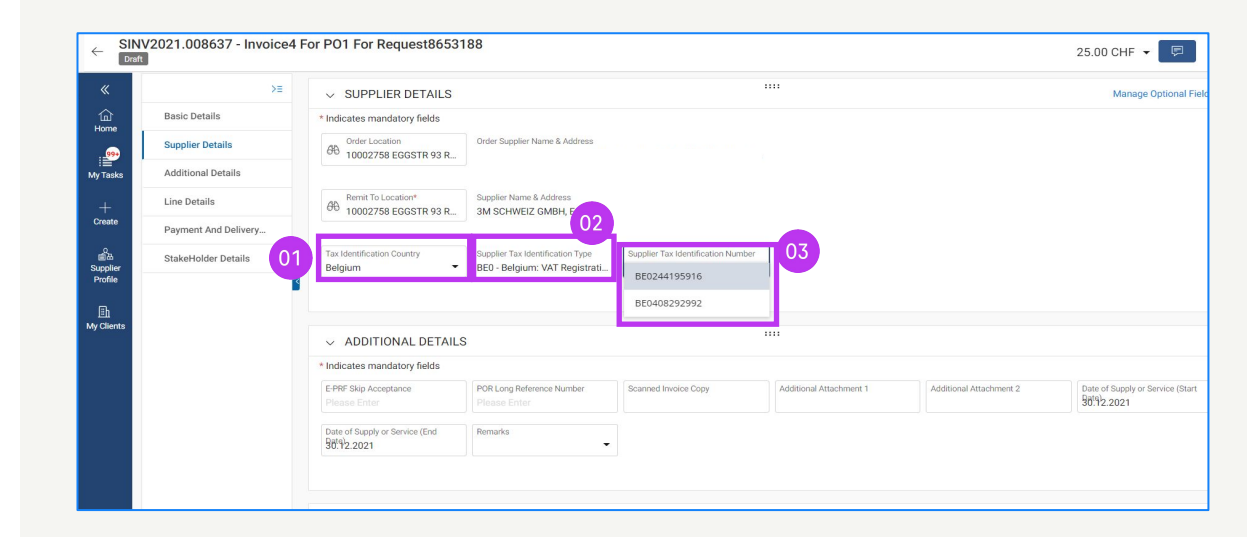

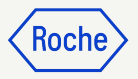

## Add Supplier Details -For material invoices shipped to a different country

The 'Ship From Country' is a new mandatory field in the **SUPPLIER DETAILS** section. When you forward a **Material** Invoice (not Services) for orders shipped to a different country, (i.e. different countries in the 'Ship from' and 'Ship to' fields), you need to complete the following fields:

- 1. Supplier Batch Number (mandatory)
- 2. HS Code (mandatory)
- 3. Preferential Origin Declaration (optional)
- 4. Country of Origin (mandatory)
- 5. Supplier EORI Number (mandatory)

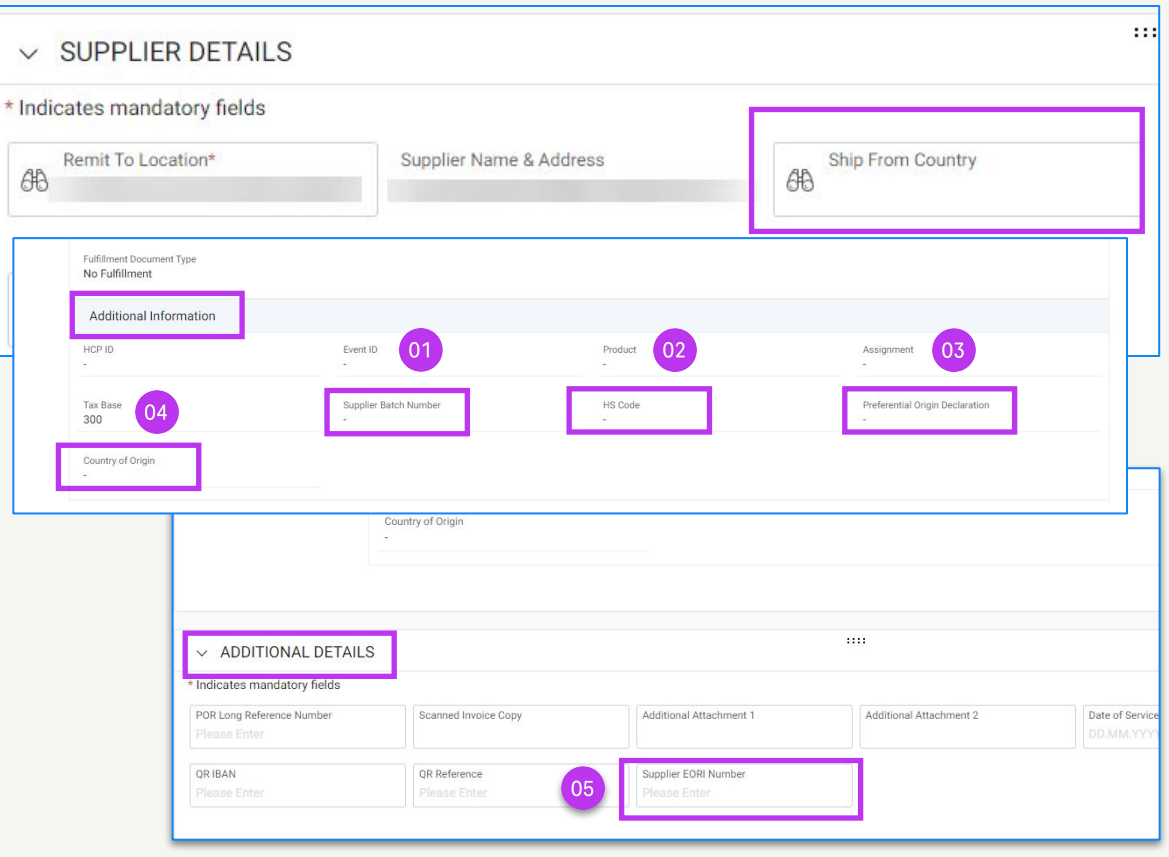

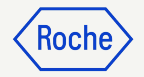

# **Review Line Details**

- 1. Select or deselect a line item by clicking on the **check mark**
- 2. Update **Unit Price** or **Quantity** if needed to match what you are invoicing

| ✓ LINE DETAIL LINES | S                |                  |                  |            |          |            |   |
|---------------------|------------------|------------------|------------------|------------|----------|------------|---|
| Line(3)             |                  |                  |                  |            | R        | <b>i</b> © | 6 |
| √ Line              | ↑↓   <b>Туре</b> | ↑↓   Item Number | ↑↓   Line Des ↑↓ | Unit Price | 02<br>↑↓ | Quantity   |   |
| √ 1                 | Material         |                  |                  | 33.33      |          | 1.000      |   |
| √ 2                 | Material         |                  |                  | 45.45      |          | 1.000      |   |
| √ З                 | Material         |                  |                  | 33.33      |          | 1.000      |   |
| _                   |                  |                  |                  |            |          |            |   |

**Note**: You can find the Canada specific extra steps <u>here</u>.

### *my***Buy**

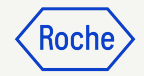

# Review Line Details cont'd

- 3. Click the check mark next to the line item and scroll to the right to enter the **Tax Rate**
- 4. **Taxes** will be automatically calculated; verify/update the **Taxes** (amount can be overwritten in the case of any rounding of the Tax amount)
- 5. Enter **Other Charges, Freight or Discounts** if applicable

\* Please pay attention to the tax rate on each line item. The 0% rate is automatically proposed, please always change it to the correct rate when necessary.

| v L | INE   | DETAILS       |    |          |      |                     |                 |          |   |              |                 |           |    |                | Indicates man | datory fields 🗗 |
|-----|-------|---------------|----|----------|------|---------------------|-----------------|----------|---|--------------|-----------------|-----------|----|----------------|---------------|-----------------|
| U   | INES  | 5             |    |          |      |                     |                 |          |   |              |                 |           |    |                |               |                 |
|     | Sea   | arch          |    | Delete   | Mana | ige Columns 🛛 🔂 App | ly t U3 Show Fi | lters 04 |   |              | 05              |           |    |                |               |                 |
| C   | 2     | Line          | ţ. | Туре     | ↑↓   | Line Descript ↑↓    | Tax Rate(%)     | Taxes    | ţ | Discounts ↑↓ | Other Charges ↑ | J Freight | ţ1 | Incoterms Code | Incoterms Loc | Related Do      |
| C   |       | 1             |    | Material | ~    | Line 1              | 0.000           | 0.00     |   | 0.00         | 0.00            | 0.00      |    |                |               | View            |
| C   |       | 2             |    | Material | ~    | Line 1              | 0.000           | 0.00     |   | 0.00         | 0.00            | 0.00      |    |                |               | View            |
| C   |       | 3             |    | Fixed    | ~    | Line 1              | 0.000           | 0.00     |   | 0.00         | 0.00            | 0.00      |    |                |               | View            |
| C   |       | 4             |    | Variable | ~    | Line 1              | 0.000           | 0.00     |   | 0.00         | 0.00            | 0.00      |    |                |               | View            |
| Rov | ws Pe | er Page: 10 🛩 |    |          |      |                     | •               |          |   | 0 1 0        |                 |           | _  |                | P             | ▶<br>age 1 of 1 |

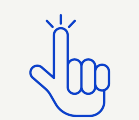

Find VAT rates by country here

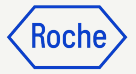

# Tax Rate & Rounding cont'd

- 1. **Rounding differences** may or may not be shown on separate lines on your company-generated invoice (as shown in image 1)
- 2. Rounding differences must be captured in the **Other Charges** field (as shown on image 2)

| -            |         |                                                                                                    |         |                      |                 | -                 |
|--------------|---------|----------------------------------------------------------------------------------------------------|---------|----------------------|-----------------|-------------------|
|              | Sup     | Test Invoice                                                                                                    |         | SUBTOTAL<br>TAX 7.7% | 200             | 6.40<br>0.49      |
|              |         |                                                                                                    |         | TOTAL                | CHF             | 6.90              |
| ~            | LINE DE | TAILS                                                                                                    |         |                      |                 |                   |
| Line         | (1)     |                                                                                                    |         | Required f           | ields 🔣 🔟       | ● Ē :             |
| ~            | Line    | $\uparrow\downarrow \left  \begin{array}{c} \textbf{Type} & \uparrow\downarrow \\ \end{array} \right  \textbf{I} & \uparrow\downarrow \\ \left  \end{array}$ | L ↑↓  ) | Taxes ↑↓ Disc        | ounts ↑↓   Othe | r Charges      ↑↓ |
| $\checkmark$ | 1       | Material 🗸                                                                                                    | Test li | 0.49 0.00            | 02 0.01         | +                 |

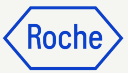

# Confirm Banking Details

#### In the PAYMENT AND DELIVERY

**DETAILS** section, select the payment method and bank records (in case of multiple accounts, unless it is already set up as default in your supplier profile please refer to the next slide)

- 1. Click Please Select
- 2. Click drop-down arrow in the **Payment Method field** to view bank records (scroll right to see account number and information)
- 3. Click the check mark next to the **applicable record** of the account you want to receive the payment
- 4. Click **DONE**

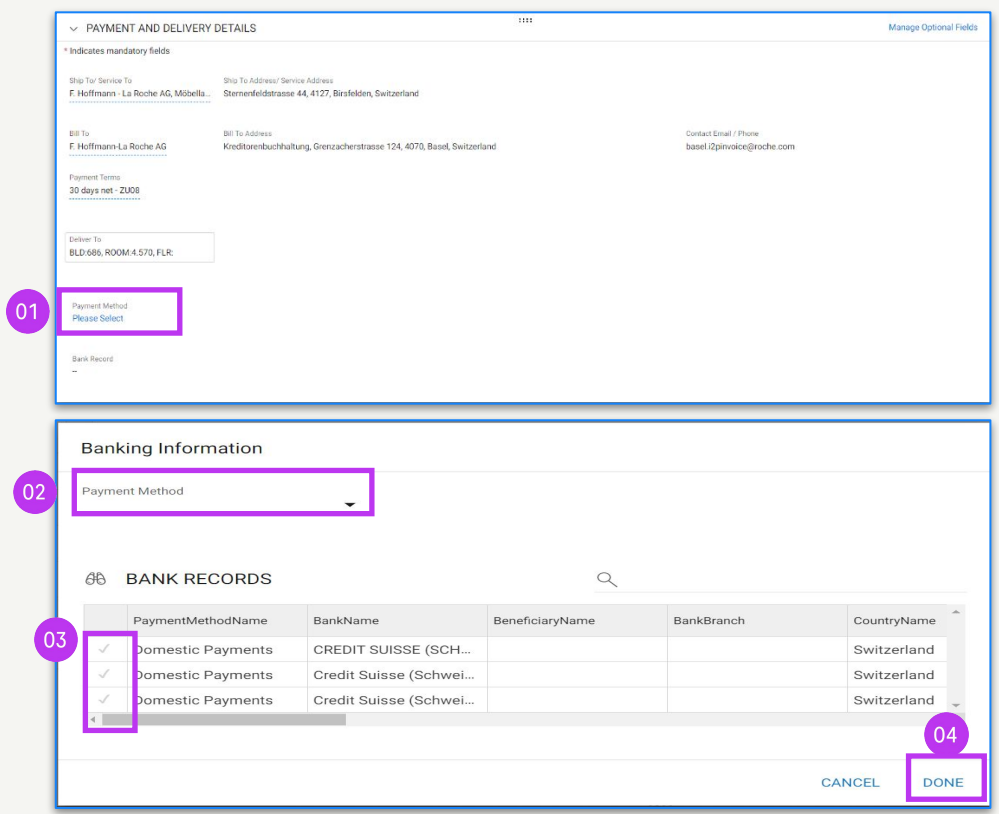

Note: You can find the Switzerland specific extra steps here.

# Set Default Banking Account (by location)

If you have more than one bank account or more than one currency set in your supplier profile, you can select a default option to appear when completing banking information on invoices.

- 1. Open LOCATION INFORMATION section
- 2. Click the **Location Name**
- 3. Open the **BANKING INFORMATION section**
- 4. Click the **check box** to mark that bank account as a default for that location
- 5. You can select an overall default bank account or a **default account by currency** as well

|         | APPROVED P2P               |                         |                                              |                       |      |                                                    |                                   |
|---------|----------------------------|-------------------------|----------------------------------------------|-----------------------|------|----------------------------------------------------|-----------------------------------|
| Chan    | ige request is in progress |                         |                                              |                       |      |                                                    |                                   |
|         | BASIC DETAILS              |                         | BASIC DETAILS                                |                       |      |                                                    |                                   |
| ~       | IDENTIFICATION             | *i                      | ndicates required fields                     |                       |      |                                                    |                                   |
| 4       | CERTIFICATES               |                         |                                              | Supplier's Legal Na   | ame* | Parent Company's Identifica<br>Parent Company Name | Parent Company Name               |
| -       | DIVERSITY STATUS           |                         | YOUR COMPANY LOGO<br>HERE                    |                       |      |                                                    |                                   |
|         | LOCATION INFORMATIO        | N                       | Supported file formats: png,<br>jpeg,jpg     | Doing Business As<br> |      | Formerly Known As<br>1 More                        | Category*<br>MRO Equipment(Y20100 |
|         |                            |                         | Max file size : 5MB                          |                       |      |                                                    |                                   |
| ~ D     | DIVERSITY STATUS           |                         |                                              |                       |      |                                                    |                                   |
| ~ [     | OCATION INFORMATION (18 L  | ocations: 1 Headq       | uarter, 11 Remit To Location, 10 Ordering Lo | ation, 5 Other)       |      |                                                    |                                   |
| *indica | ates required fields       |                         |                                              |                       |      |                                                    |                                   |
|         | Location Name              | Туре                    | Phone Nos. Ro                                | les & Contacts        |      |                                                    |                                   |
|         | 3050 SPRUCE ST             | Headquarter             | Pri : +13147715765<br>Sec :                  |                       | ß    |                                                    |                                   |
|         | 3050 SPRUCE ST SAINT LO    | Remit To Lo             | Pri : 3147715765<br>Sec :                    | <b>B</b>              |      |                                                    |                                   |
| Þ       | 3050 SPRUCE ST SAINT LO    | Remit To Lo<br>+ 1 More | Pri : +13147715765<br>Sec :                  | 53                    |      |                                                    |                                   |
|         | 4353 E 49TH ST CLEVELAN    | Remit To Lo<br>+ 1 More | Pri:+12168838025<br>Sec:                     | E                     |      |                                                    |                                   |
|         | 3050 SPRUCE ST ST LOUIS    | Other                   | Pri:+18003652535<br>Sec:                     | <b>E</b>              |      |                                                    |                                   |
|         | 1669 PHOENIX PKWY COLL     | Remit To Lo<br>+ 1 More | Pri : +18003613352<br>Sec :                  | ES.                   |      |                                                    |                                   |
|         |                            |                         |                                              |                       |      |                                                    |                                   |
| LOC.    | ATION INFORMATION          | > L                     | OCATION INFORMATION                          |                       |      |                                                    |                                   |
| BAN     | IKING INFORMATION          | - В                     | ANKING INFORMATION                           |                       |      |                                                    |                                   |
| IDEN    | TIFICATION INFO            | *indica                 | tes required fields                          |                       |      |                                                    |                                   |
| INCO    | 0 TERMS                    |                         |                                              |                       |      |                                                    | 04 05                             |
| TDA     | NO ACTION TYPE             |                         | Country Payment Bank Name                    | Branch                | Acco | unt Type Account Number                            | CBRN Default                      |

Uni... Pay... WELLS FARGO BAN... SAN FRANCISCO PCS

XXXXXX3935

0

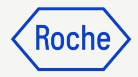

# Review Additional Details

- Add the Date of Supply or Service Start Date\* by selecting the date from the calendar drop-down
- 2. Add the **Date of Supply or Service End Date\*** by selecting the **date** from the calendar drop-down
- 3. Add **Remarks** (see next page for details, if applicable)

\*Start Date is optional if applicable; End Date is mandatory, based on selected country regulations.

| 1. | A       |         | Sec. Com  | . California |      |      |        |                                |                   |                         |                     |            |         |        |                                          |             |            |    |
|----|---------|---------|-----------|--------------|------|------|--------|--------------------------------|-------------------|-------------------------|---------------------|------------|---------|--------|------------------------------------------|-------------|------------|----|
|    | licate  | es mai  | idator    | rields       |      |      |        |                                |                   |                         |                     |            |         |        |                                          |             |            |    |
| E- | RF Sk   | ip Acce | eptance   |              |      |      | POR Lo | ng Reference Number Scanned    | d Invoice Copy    | Additional Attachment 1 | Additional At       | tachment 2 | )1 )    | Date   | of Supply o                              | r Service ( | start Data | 4  |
| 10 | 1999    | Enter   |           |              |      | -    |        |                                |                   |                         |                     |            | -       | 1/61/6 | uuminininininininininininininininininini |             | _          |    |
| D  | te of S | upply o | or Servic | e (End D     | ate) |      |        |                                |                   |                         |                     |            | JAN     | 2022 - |                                          |             | <          | >  |
| Ń  | M/DD    | m       | 1.        |              | C    | ,    |        |                                |                   |                         |                     |            |         | Ne     |                                          |             |            |    |
|    |         |         |           |              |      | - 22 |        |                                |                   |                         |                     |            |         |        |                                          |             |            |    |
|    | DEC     | 2021    | *         |              |      | <    | >      |                                |                   |                         |                     |            | JAI     | Ň      |                                          |             |            | 1  |
|    | Su      | Мо      | Tu        | We           | Th   | Fr   | Sa     |                                |                   |                         |                     |            | 2       | 3      | 4 5                                      | 10 B        | 7          | 8  |
|    |         |         |           |              |      |      |        |                                |                   |                         |                     |            | 9       | 10     | (1) 1                                    | 2 13        | 14         | 15 |
|    | DE      | C       |           | (1)          | 2    | 3    | 4      |                                |                   |                         |                     |            | 15      | 17     | 18 1                                     | 9 20        | 21         | 22 |
|    | 5       | б       | 7         | 8            | 9    | 10   | 11     |                                |                   |                         |                     |            |         | 14     |                                          |             | 10         | 20 |
|    | 12      | 12      | 14        | 15           | 16   | 17   | 10     | Manage Columns Ropply to A     | II O Show Filters |                         |                     |            |         | 24     |                                          | 2 20        | 20         | 40 |
|    |         |         |           | 1.5          | 10   |      | 10     |                                |                   |                         |                     |            | 30      | 31     |                                          |             |            |    |
|    | 19      | 20      | 21        | 22           | 23   | 24   | 25     | em Number TJ   Line Descript T | PO Line Item N 1  | Supplier Item 1         | Category 11   It    | em Source  | ne Pric | æ      | 1                                        | Unit Pi     | ICE        | _  |
|    | 26      | 27      | 28        | 29           | 30   | 31   |        | pRED/Bau 2 Leis                |                   |                         | Commercial Operat   | Manual Not | Applica | uble   |                                          | 1.00        |            |    |
|    |         |         |           |              |      |      |        | pRED/Bau 2 Leis.               | 1-pRED/Bau 2 L ~  |                         | Commercial Operat 1 | Aanual Not | Applica | ble    |                                          | 1.00        |            |    |

| ✓ ADDITIONAL DETAI                    | LS                                                                                                    |                     |                         |                         |                           |
|---------------------------------------|----------------------------------------------------------------------------------------------------|---------------------|-------------------------|-------------------------|---------------------------|
| * Indicates mandatory fields          |                                                                                                    |                     |                         |                         |                           |
| E-PRF Skip Acceptance<br>Please Enter | POR Long Reference Number S<br>Please Enter                                                                                                    | canned Invoice Copy | Additional Attachment 1 | Additional Attachment 2 | Date of Supply or Service |
| Date of Supply or Service (End        | Remarks                                                                                                    | 03                  |                         |                         |                           |
| 30.92.2021                            | Geen Belgische BTW verschu dige                                                                                                    | d -                 |                         |                         |                           |
|                                       | Vrijstelling op grond van artikel 3<br>WBTW - intracommunautaire<br>leveringen / Pas de TVA due –<br>exemption sur la base de l'article<br>bis CTVA - livraison | 9 bis<br>39         |                         |                         |                           |
| ✓ LINE DETAILS                        | intracommunautaire                                                                                                    |                     |                         |                         | Indicates mandator        |
| LINES                                 | Driehoeksverkeer – medecontrac<br>aangeduid als schuldenaar van d<br>belasting – Verlegging van heffin                                                          | tant<br>e<br>g op   |                         |                         |                           |
| Q Search                              | grond van artikel 51 § 2, 2° WBTV<br>Opération triangulaire -                                                                                                   | v to All ⊲∎<br>▼    | Show Filters            |                         |                           |

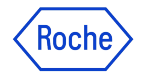

# **Supplier Remark Options**

Remarks field will be available based on your **Tax Identification Country**, in case a specific tax text is required by the law for the transaction.

Choose the **remark** that best apply to your situation, from the list.

Please note that the remarks are available in the appropriate language.

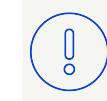

**Please note:** Use the option N/A if none of the above are applicable

#### Category

Intra-community supplies

Triangulation

Reverse charge

Export of goods to non-EU countries

Supplier is VAT exempt

N/A

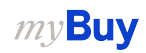

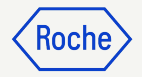

# Add Comments or Attachments

Enter comments or add attachments to your invoice that will aid the Buyer in reviewing your invoice:

- Click the Comments and Supporting Documents button
- 2. Type in any applicable **comments**
- 3. Click **Attachments** to upload other supporting documentation (for example, timesheets for a service invoice)

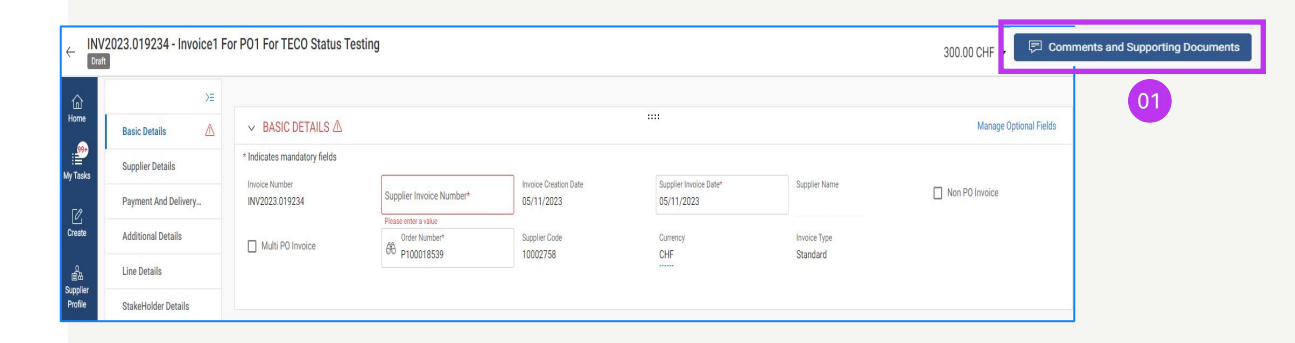

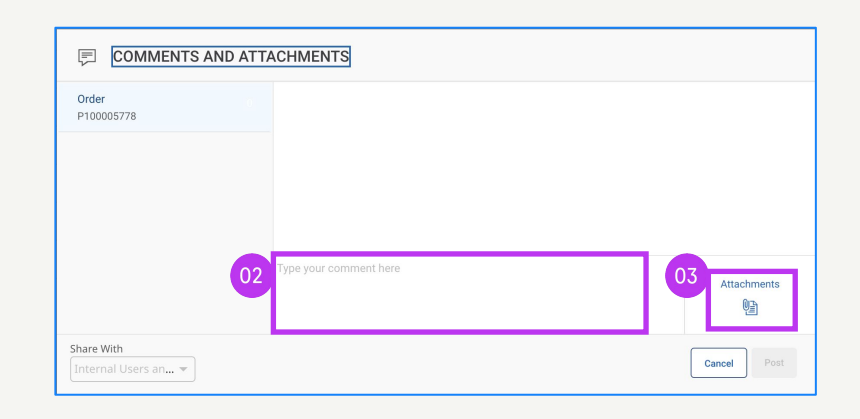

# Submit Invoice

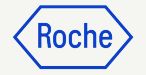

1. When all required fields are completed, click **Send to Buyer** 

| «                   | ← INV2024.022049 - In | voice2 For PO1 For Partia. | . Draft             |              |                           | 100 | 0.00 USD 👻                 | P Comments and Suppo | orting Documents  | I I M         |
|---------------------|-----------------------|----------------------------|---------------------|--------------|---------------------------|-----|----------------------------|----------------------|-------------------|---------------|
| Home                | ≻≡                    | > BASIC DETAILS 🛆          |                     |              |                           |     |                            |                      |                   |               |
| Hy Tasks            | Basic Details 🛆       | > SUPPLIER DETAILS         |                     |              |                           |     |                            |                      |                   |               |
| Ľ                   | Supplier Details      |                            |                     |              |                           |     |                            |                      |                   |               |
| Create              | Payment And Delivery  |                            |                     |              |                           |     |                            |                      | Indicates mandate | ory fields 🕁  |
| Supplier<br>Profile | StakeHolder Details   | ् Search                   | Delete              | Manage Colum | ns More                   |     |                            |                      |                   |               |
| •••<br>More         |                       | Line 1                     | Line 1 🗸            |              |                           |     |                            |                      |                   |               |
|                     |                       | Line 2                     | Line Details        |              |                           |     |                            |                      |                   |               |
|                     |                       |                            | Line<br>1           |              | Type<br>Material          | ~   | Line Descriptio<br>TEST PO | n Suppi              | lier Item Number  |               |
|                     |                       |                            | Credit Type<br>None | ~            | Related Documents<br>View |     |                            |                      | (                 | 01            |
|                     |                       |                            | Purchase Orde       | er Details   | _                         | _   | _                          | _                    | _                 |               |
|                     | Print Preview         |                            |                     |              |                           |     |                            |                      | SAVE              | Send To Buyer |

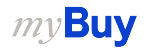

# Submit Invoice cont'd

- Close the information pop-up then click on YES to confirm what you are processing (including if you are submitting an invoice with a zero tax rate)
- 3. Click **OK** to clear the success pop-up box
- 4. If you try to submit an invoice via the portal and it relates to an unknown accounting assignment, a warning message will appear confirming that the invoice should be sent via PDF instead

#### Keep in mind:

Electronic invoices created in myBuy GEP SMART are legally valid documents. Supplier **cannot** submit any scanned supplier invoice copy.

For supporting documents providing additional information on the invoiced services (for example, timesheets/goods) please use the Additional **Attachment** function under the **Comments section** to enable proper invoice reconciliation.

# ? CONFIRMATION!

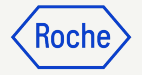

NO

By clicking YES, you confirm that the data provided and the invoice generated complies with all the requirements of the applicable tax rules and you hereby accept that fulfilling such requirements remains solely your tax responsibility.

## SUCCESS!

Invoice Submitted to Buyer Successfully

## 

['1'] Invoice for PO with account assignment category 'Unknown' cannot be processed , please submit PDF invoice to Roche for processing [] For supporting documents providing additional information on the invoiced services/goods please use the Additional Attachment function under the Comments section. Comments and supporting documents must be in line with and not contradicting to the original invoice (electronic data file created in the supplier portal). Attaching the manual invoice copy is not allowed and should be removed. For further information on our Terms and Conditions for invoicing via myBuy please visit our website:

# Check Invoice Status

You can quickly check the status of your invoices.

- 1. Select the **Invoice** module
- 2. Click on **Invoice** tab
- 3. Look for the **Status** column for each invoice

| Catalog         | Contract Purc       | hasing Invo  | ice Fuy Sell C    | ontrol Tower                             | Inventory Management | Supply Ch  | nain Collaboration | QMS                  |          |                                 |              | Search                 | 4               | D D                | 1    |
|-----------------|---------------------|--------------|-------------------|------------------------------------------|----------------------|------------|--------------------|----------------------|----------|---------------------------------|--------------|------------------------|-----------------|--------------------|------|
| pents           |                     |              |                   |                                          |                      |            |                    |                      |          |                                 |              |                        |                 |                    |      |
|                 | EMO<br>Sent For Pro | cessing Draf | t E               | xception                                 | Sent For Payment     | Invoice Pa | id With Remittance | Internally Cancelled | Returned | Matched                         |              | Invoice Fully Paid Wit | h Remittance Ma | atched With Tolera | ance |
| 11762           | 7634                | 17           | 37 8              | 347                                      | 679                  | 474        |                    | 148                  | 127      | 74                              |              | 21                     | 1               | 0                  |      |
|                 |                     |              | 03                |                                          |                      |            |                    |                      |          |                                 |              |                        | 🖄 Export 🖽 M    | anage Attributes   | Y    |
| Document        | Document            | PO Nu        | Status            | Supplier N                               | Supplier C           | Invoice    | Supplier In        | Supplier In 1        | Invoice  | Invoice Re $\uparrow\downarrow$ | Total Value  | Purcha                 | Payment         | Excepti            |      |
| Search          | Search              | Search       |                   |                                          |                      |            |                    |                      |          |                                 |              |                        |                 |                    |      |
| Invoice1 for PO | INV2023.019956      | P10000896    | Draft             |                                          |                      | PO Based   |                    | 07/14/2023           | Standard |                                 | CHF 0.00     | Standard               | 60 days net     |                    |      |
| Invoice3 for IR | INV2023.019955      | P10002467    | Exception         |                                          |                      | PO Based   | portal3mWQR        | 07/14/2023           | Standard | 07/14/2023                      | USD 753.90   | Standard               | 60 days net     | Quantity/Eff       |      |
| Invoice2 for IR | INV2023.019954      | P10002467    | Exception         |                                          |                      | PO Based   | Portal-#M QR       | 07/14/2023           | Standard | 07/14/2023                      | USD 753.90   | Standard               | 60 days net     | Quantity/Eff       |      |
| Invoice1 for IR | INV2023.019947      | P10002467    | Draft             |                                          |                      | PO Based   |                    | 07/14/2023           | Standard |                                 | USD 0.00     | Standard               | 60 days net     |                    |      |
| Invoice1 for IR | INV2023.019935      | P10002467    | Sent For Payment  |                                          |                      | PO Based   | involce1           | 07/13/2023           | Standard | 07/13/2023                      | USD 3,500.00 | 0 Standard             | 60 days net     |                    |      |
| RSSGEP-6292S    | 0110000155/20       | P100024310   | Sent For Payment  |                                          |                      | PO Based   | RSSGEP-6292S       | 07/01/2023           | Advance  | 07/13/2023                      | CHF 10.77    | Standard               | 60 days net     |                    |      |
| Invoice2 for PO | INV2023.019910      | P100024176   | Exception         |                                          |                      | PO Based   | 298230-Test        | 07/12/2023           | Standard | 07/12/2023                      | CHF 366.18   | Standard               | 60 days net     | Unit Price E       |      |
| Invoice1 for PO | INV2023.019909      | P100024418   | Sent For Processi |                                          |                      | PO Based   | test invoice 122   | 07/12/2023           | Standard | 07/12/2023                      | CHF 1,500.00 | 0 Standard             | 60 days net     |                    |      |
| RSSGEP-4797S    | 5107839854/20       | P100024518   | Sent For Payment  |                                          | Test Bernal          | PO Based   | RSSGEP-4797S       | 07/01/2023           | Standard | 07/11/2023                      | CHF 107.70   | Standard               | 60 days net     |                    | 1    |
|                 |                     |              |                   | 1.1.1.1.1.1.1.1.1.1.1.1.1.1.1.1.1.1.1.1. | Total Daniel         | no number  | 0000FD (707)       | 07/04/0000           | Chandard | 07/04/00000                     | 0115 407 70  | Chandard               | co dura ant     |                    |      |

KOCI

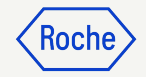

# Delete a Draft Invoice

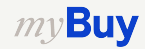

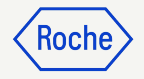

# **Delete Draft Invoice**

- 1. Select the **Invoice** module
- 2. Click on **Invoice** tab
- 3. Click on the **Draft** sub-tab
- 4. Select the draft invoice that needs to be deleted

#### Keep in mind

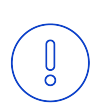

*my***Buy** 

If you submit an invoice via email, fax or mail and also create a draft invoice in myBuy, the draft invoice is viewed as a duplicate which will cause errors in processing.

Delete any draft invoices in myBuy which have been submitted by other means.

| he       | Catalog Contra<br>T 2      | act Purchasing              | Invoice Control T   | ower Inventory Mar | agement Supply Chain Co          | llaboration          |                    | Sea                  | arch Q               | ÷۹ 🛛                      | ۲       |
|----------|----------------------------|-----------------------------|---------------------|--------------------|----------------------------------|----------------------|--------------------|----------------------|----------------------|---------------------------|---------|
| Da<br>02 | INVOICE CREDIT MEMO        |                             |                     | 03                 |                                  |                      |                    |                      |                      |                           |         |
|          | All<br>5742                | Sent For Processing<br>3556 | Draft<br><b>770</b> | Exception<br>484   | Invoice Paid With Remittance 423 | Sent For Payment 293 | Returned<br>94     | Internally Cancelled | Matched<br>47        | Matched With Tolerance    | >       |
|          |                            |                             |                     |                    |                                  |                      |                    |                      |                      | ≕ Manage Attributes 🏼 🖓 F | Filters |
|          | Document Name 1            | Document Number             | PO Number           | Supplier Name      | Supplier Contact                 | Invoice Source       | Supplier Invoice N | Supplier Invoice     | e Da †↓   Invoice Re | ceived D ↑↓   Total Value | 9       |
|          | Search                     | Search                      | Search              |                    |                                  |                      |                    |                      |                      |                           |         |
|          | Invoice1 for PO1 for s&t . | CREDINV-02:22-0005          | 594 P000081894      |                    |                                  | PO Based             | CI testasdd        | 02/25/2022           | 02/25/202            | 2,046.30 CH               | HF      |
|          | Invoice25 for PO1 for A    | CREDINV-02:22-0005          | 593 P000022685      |                    |                                  | . PO Based           | CI Test            | 02/25/2022           | 02/25/202            | 2 415.40 CHF              | F       |
|          | Invoice3 for PO2 for RS    | CREDINV-02:22-0005          | 585 P000082159      |                    |                                  | PO Based             |                    | 02/25/2022           | 02/25/202            | 2 93.70 USD               |         |
|          | Invoice3 for PO1 for Adv.  | ADV-02:22-000563            | P000036000          |                    |                                  | PO Based             | Test-001           | 02/03/2022           | 02/03/202            | 2 10.77 CHF               |         |
|          | Invoice3 for PO1 for Fix   | ADV-02:22-000592            | P000031000          |                    |                                  | PO Based             |                    | 02/22/2022           | 02/25/202            | 1,580.00 CF               | HF      |
|          | Invoice3 for PO for Disc   | CREDINV-02:22-0005          | 517 P000075847      |                    |                                  | . PO Based           | CI Discount        | 02/09/2022           | 02/09/202            | 2 4,846.50 CH             | HF      |
|          |                            |                             |                     |                    |                                  |                      | -life only         | 02/15/2022           | 00.03.5.000          |                           |         |
|          | Invoice8 for PO for Disc   | SINV2022.009379             | P000075847          |                    |                                  | . PO Based           | SKILGSK            | 02/13/2022           | 02/15/202            | 2 9,900.00 CF             | HF      |

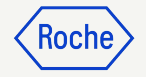

# **Delete Draft Invoice**

After selecting the invoice to be deleted:

- 1. Click the **More** menu
- 2. Select **Delete**
- 3. Select **YES** from the confirmation pop up to proceed

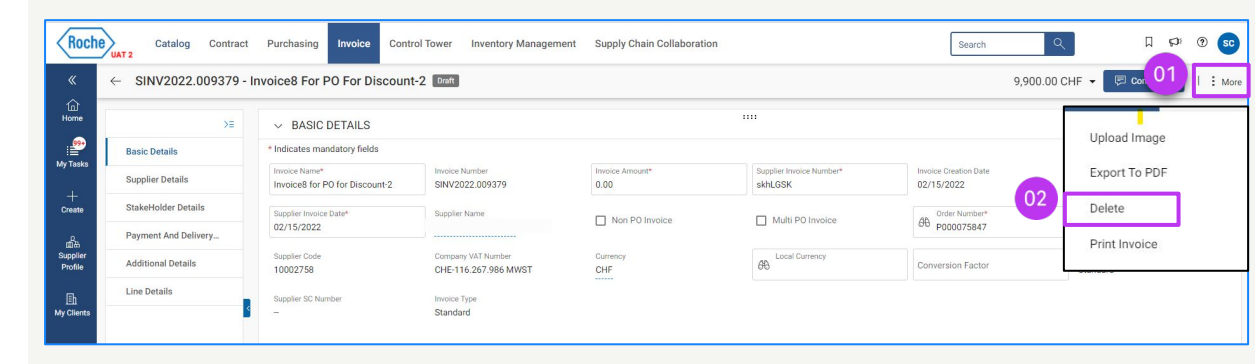

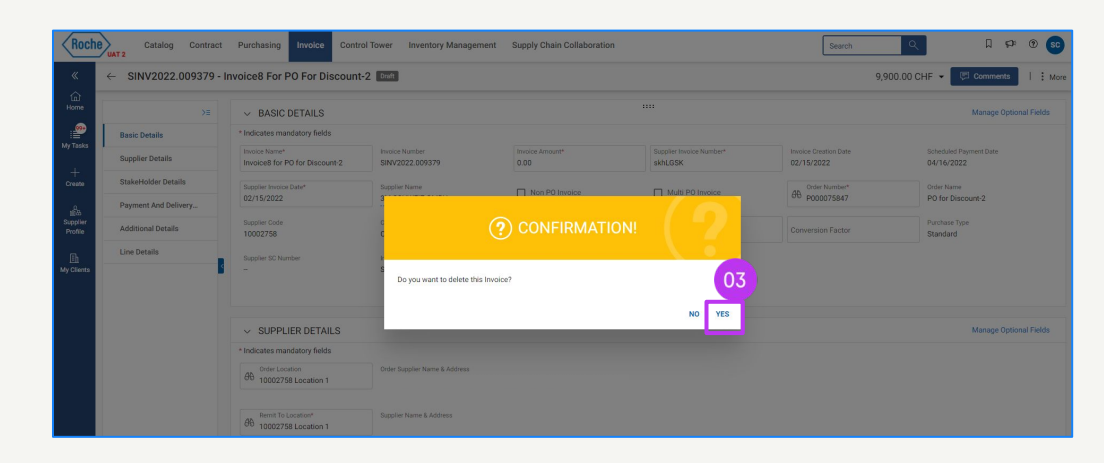

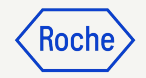

# Country Specific Exceptions

If you are working with a Roche site or affiliate in Singapore, Switzerland or Canada, please pay particular attention to the following extra steps for these countries

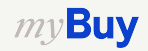

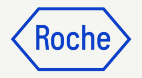

# Add Basic Details Singapore only

- 1. Select **Local Currency** in which your business is located from the drop-down
- 2. Enter the **Conversion Factor**

| ✓ BASIC DETAILS ▲                        |                                  | ÷                                     |                                     |            |                              | Manage Optional Fields |
|------------------------------------------|----------------------------------|---------------------------------------|-------------------------------------|------------|------------------------------|------------------------|
| * Indicates mandatory fields             |                                  |                                       |                                     |            |                              |                        |
| Invoice Number<br>INV2023.019394         | Supplier Invoice Number*         | Invoice Creation Date<br>05/23/2023   | Supplier Invoice Date<br>05/23/2023 | *          | Supplier Name                | Multi PO Invoice       |
| Order Number*<br>€ P000077383            | Supplier Code<br>10129894        | Currency<br>USD                       | Local Currency                      |            | Conversion Factor<br>1.23340 | Standard               |
|                                          |                                  |                                       | Results<br>Code                     | Name       |                              |                        |
| ✓ SUPPLIER DETAILS                       |                                  | :                                     | COP                                 | COP<br>TND |                              | Manage Optional Fields |
| * Indicates mandatory fields             |                                  |                                       | DKK                                 | DKK        |                              |                        |
| Remit To Location*<br>10177692 12864 COL | Supplier Name & Address          |                                       | AFN                                 | AFN        |                              |                        |
| Real Addition Country Singapore          | Supplier Tax Identification Type | Supplier Tax Identification<br>Number |                                     |            |                              |                        |

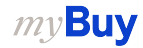

# Add Basic Details cont'd Singapore only

- 3. Click on the **down arrow** on right side of the screen
- 4. Update **Taxes** in local currency and click on the check mark
- 5. Update **Taxable Amount** in local currency and click on the check mark
- 6. Enter **Total Amount** in local currency and click on the check mark

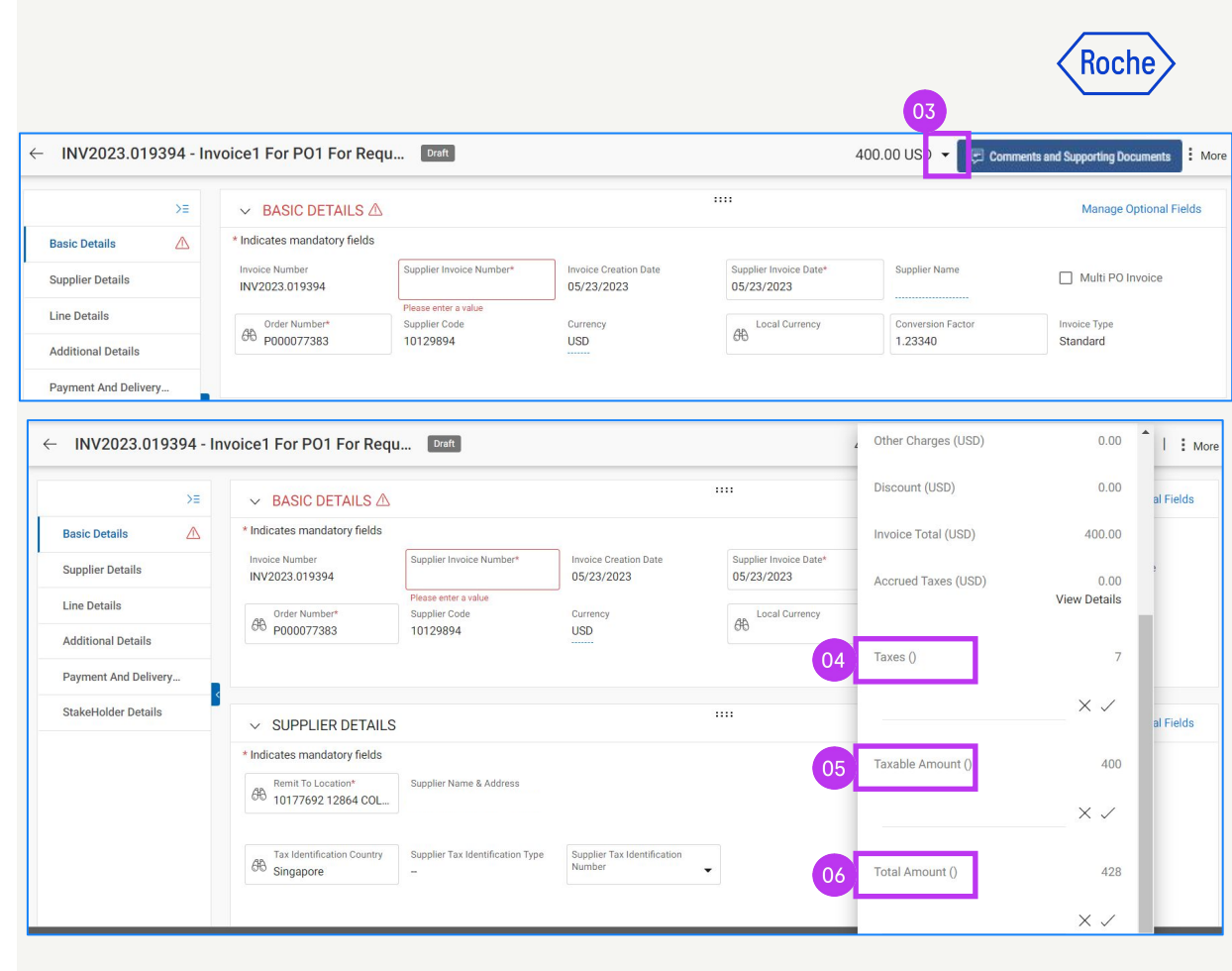

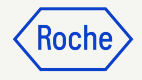

# **Review Line Details** Canada only

- Click the check mark next to the line item and scroll to the right to enter the Tax Rate (Value Added Tax or VAT)
- 2. Click on **+ icon** in the **Taxes** column
- 3. In the section **Tax Description**, type the corresponding tax (GST/PST/HST) and choose the applicable one from the list. The **taxes** are automatically calculated.
- 4. Click on **ADD**
- 5. Click on **APPLY**
- 6. Click on **YES** to continue

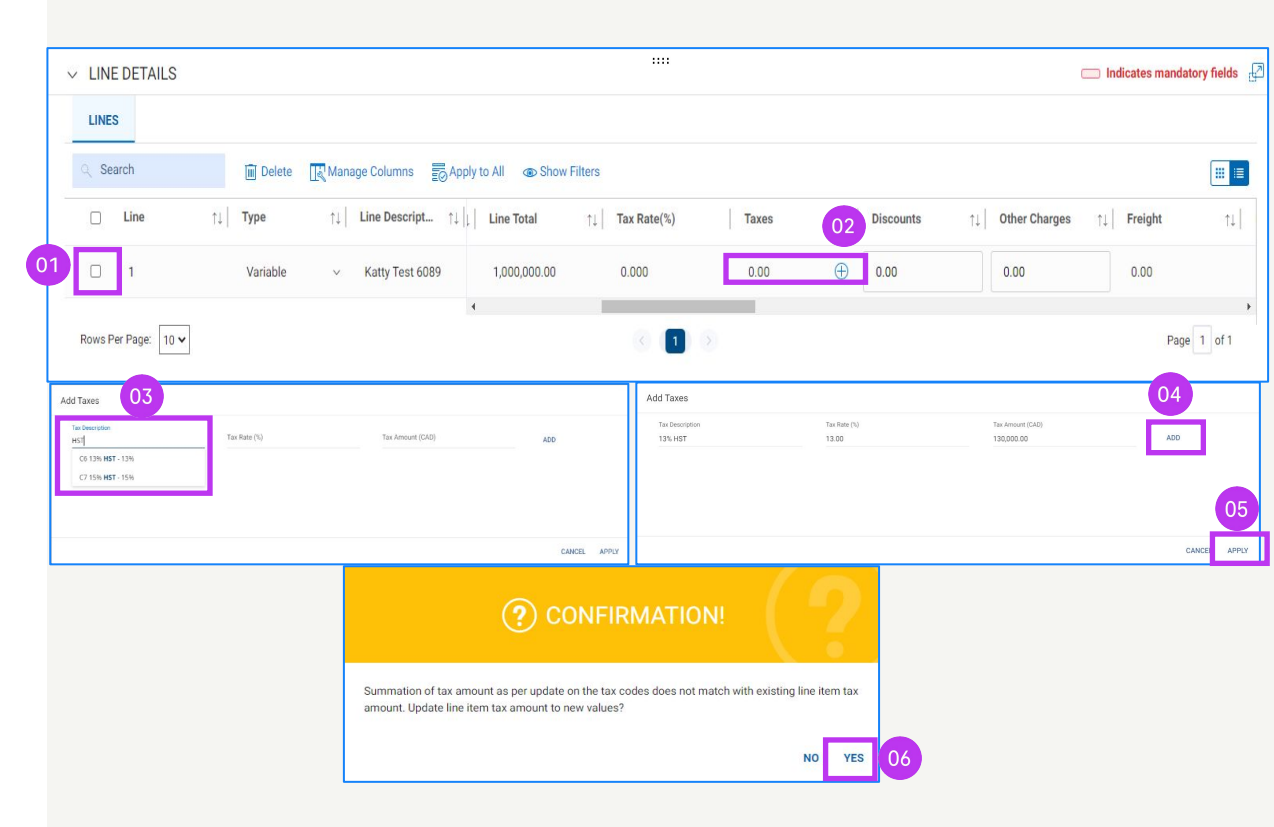

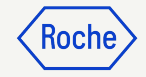

# **Review Line Details cont'd:** Canada only

- The Tax Rate(%) will display the total % of added taxes and the Taxes will display the total amount of taxes
- 8. If any update is required, click on the **+ icon**
- 9. Click on **Edit** and modify as needed
- 10. Once updates are done, click on **APPLY**

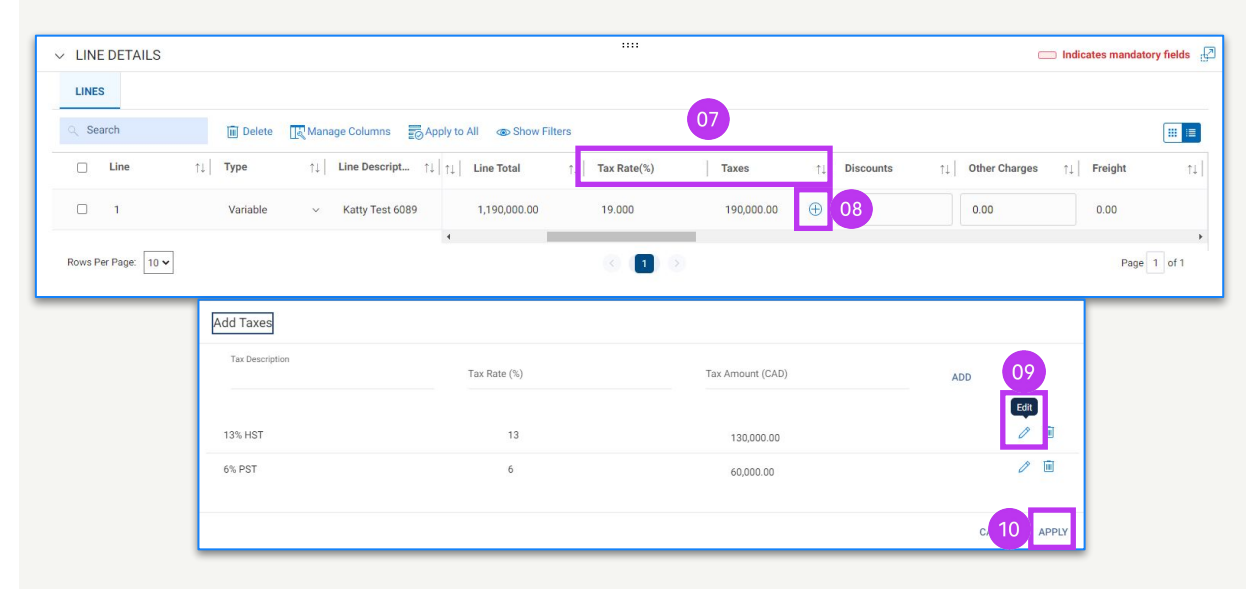

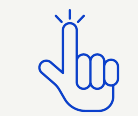

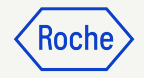

### **Payment Order Reference (POR):** Switzerland only

If you want the payment to be made via payment slip and not via bank transfer, go to the **SUPPLIER DETAILS** section and provide in **ADDITIONAL DETAILS** section:

- 1. POR Long Reference Number or
- 2. the **QR IBAN** (Quick Response International Banking Bank Account)
- 3. **QR Reference**

If a bank record is setup as a default payment method, and you have provided the **POR Long Reference Number** or **QR IBAN** and **QR Reference**, the system will perform a validation against the default payment method

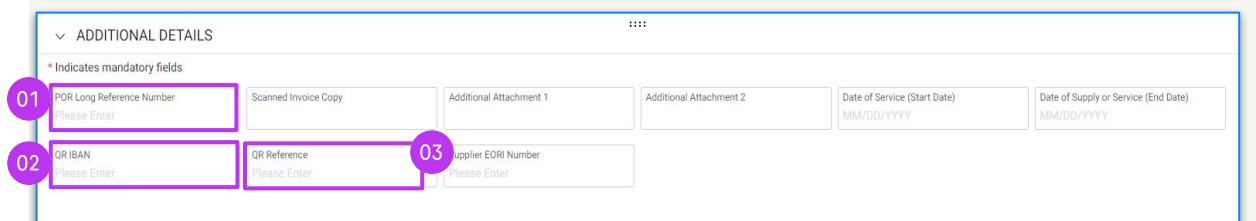

## 

[] In case QR details are provided please remove payment method in Payment and Delivery section. [] INFORMATION: For supporting documents providing additional information on the invoiced services/goods please use the Additional Attachment function under the Comments section. Attaching the manual invoice copy is not allowed and should be removed. For further information on our Terms and Conditions for invoicing via myBuy please visit our

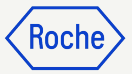

## Payment Order Reference (POR) cont'd: Switzerland only

- 1. Click on the **Please Select** button on the Payment Method
- 2. Untick the selected payment method from the left panel
- 3. Click on **DONE**

| Indicates mandatory fields                                |                                                   |                                                                                  |                       |                                                     |                                                          |
|-----------------------------------------------------------|---------------------------------------------------|----------------------------------------------------------------------------------|-----------------------|-----------------------------------------------------|----------------------------------------------------------|
|                                                           |                                                   |                                                                                  |                       |                                                     |                                                          |
| Ship To/ Service To<br>F. Hoffmann - La Roche AG, Möbella | Ship To Address/ Servi<br>Sternenfeldstrasse      | lice Address<br>44, 4127, Birafelden, Switzerland                                |                       |                                                     |                                                          |
| all To<br>F. Hoffmann-La Roche AG                         | Bill To Address<br>Kreditorenbuchhait             | ung, Grenzacherstrasse 124, 4070, Basel, Switzer                                 | land                  | Contact Email / Phone<br>basel.i2pinvoice@roche.com |                                                          |
| Payment Terms<br>30 days net - ZU08                       |                                                   |                                                                                  |                       |                                                     |                                                          |
| Deliver To<br>BLD:686, ROOM:4.570, FLR:                   |                                                   |                                                                                  |                       |                                                     |                                                          |
| Payment Method<br>Please Select                           |                                                   |                                                                                  |                       |                                                     |                                                          |
|                                                           |                                                   |                                                                                  |                       |                                                     |                                                          |
| Bank Record                                               |                                                   |                                                                                  |                       |                                                     |                                                          |
| Bank Record                                               |                                                   |                                                                                  |                       |                                                     |                                                          |
| Banking Inform<br>Payment Method                          | nation                                            |                                                                                  |                       |                                                     |                                                          |
| Banking Inform<br>Payment Method                          | nation                                            | Ţ                                                                                |                       |                                                     |                                                          |
| Banking Inform<br>Payment Method                          | nation                                            | Ţ                                                                                | ٩                     |                                                     |                                                          |
| Banking Inform<br>Payment Method                          | nation<br>CORDS                                   | BankName                                                                         | Q.<br>BeneficiaryName | BankBranch                                          | CountryName                                              |
| Banking Inform<br>Payment Method                          | nation<br>CORDS<br>rodName<br>ayments             | BankName<br>CREDIT SUISSE (SCH                                                   | Q.<br>BeneficiaryName | BankBranch                                          | CountryName<br>Switzerland                               |
| Banking Inform<br>Payment Method                          | Dation<br>CORDS<br>odName<br>ayments<br>ayments   | BankName<br>CREDIT SUISSE (SCH<br>Credit Suisse (Schwei                          | Q.<br>BeneficiaryName | BankBranch                                          | CountryName<br>Switzerland                               |
| Banking Inform<br>Payment Method                          | CORDS<br>todName<br>ayments<br>ayments<br>ayments | BankName<br>CREDIT SUISSE (SCH<br>Credit Suisse (Schwei<br>Credit Suisse (Schwei | Q.<br>BeneficiaryName | BankBranch                                          | CountryName<br>Switzerland<br>Switzerland<br>Switzerland |
| Banking Inform                                            | nation                                            | Ţ                                                                                |                       |                                                     |                                                          |
| Banking Inform<br>Payment Method                          | nation<br>CORDS                                   | BankName                                                                         | Q.<br>BeneficiaryName | BankBranch                                          | CountryName ^                                            |
| Banking Inform<br>Payment Method                          | nation<br>CORDS<br>odName<br>ayments              | BankName<br>CREDIT SUISSE (SCH                                                   | Q.<br>BeneficiaryName | BankBranch                                          | CountryName<br>Switzerland                               |
| Banking Inform Payment Method                             | nation<br>CORDS<br>odName<br>ayments<br>ayments   | BankName<br>CREDIT SUISSE (SCH<br>Credit Suisse (Schwei<br>Credit Suisse (Schwei | Q.                    | BankBranch                                          | CountryName<br>Switzerland<br>Switzerland                |

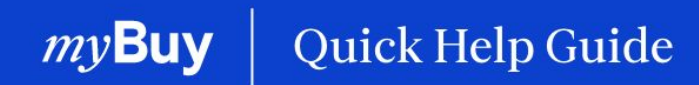

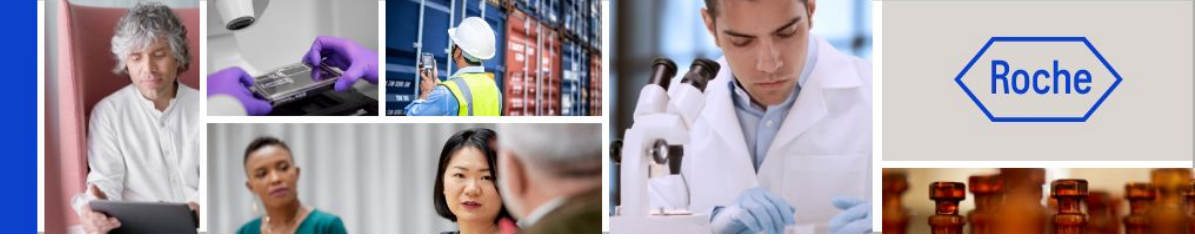

You can find additional quick help guides on how to make changes to your myBuy GEP SMART supplier profile on <u>roche.com</u>, including:

- Register for myBuy GEP SMART
- Update myBuy GEP SMART Supplier Profile
- Managing Purchase Orders
- Create Invoices
- Create Service Confirmation